## How to create a list of installed programs on Windows

By Anyron Copeman, Senior Staff Writer, techadvisor.com, 5/11/22

Two commands can produce a list of every app you've installed on Windows 10 or 11 – perfect if you're reinstalling the OS but don't want to forget anything

In recent years, a large hard drive or SSD has become the default on Windows devices. There's usually at least 128GB built into laptops, but this can go beyond 2TB if you're willing to pay extra. It's even easier on desktops, where the storage capacity can often be upgraded by the end user.

This is great, as it means you're less likely to ever run out of room. As you'll be aware, a device that's close to full capacity will be much slower and more sluggish than before.

But all this extra space means it's difficult to keep track of everything installed on your PC. Clearing up File Explorer is always worth doing, but that also includes programs and apps you've downloaded.

In Settings you'll find a list of everything installed, but this is no use if you're planning to reinstall the whole operating system. Rather than worrying about trying to remember everything, there's a much easier solution.

With one simple command, Windows can produce a text file containing all the programs you have installed. This can then be shared with another device, ensuring nothing important is forgotten.

The method below works for all recent versions of Windows, including Windows 10 and Windows 11.

## How to create a list of everything you have installed on Windows 10 or 11

This tutorial uses the Windows PowerShell tool that's pre-installed on all devices. It can be used to make permanent changes to your device, but carefully following the steps below will avoid any harm being done. If you're planning to reinstall the operating system soon, there's nothing to worry about:

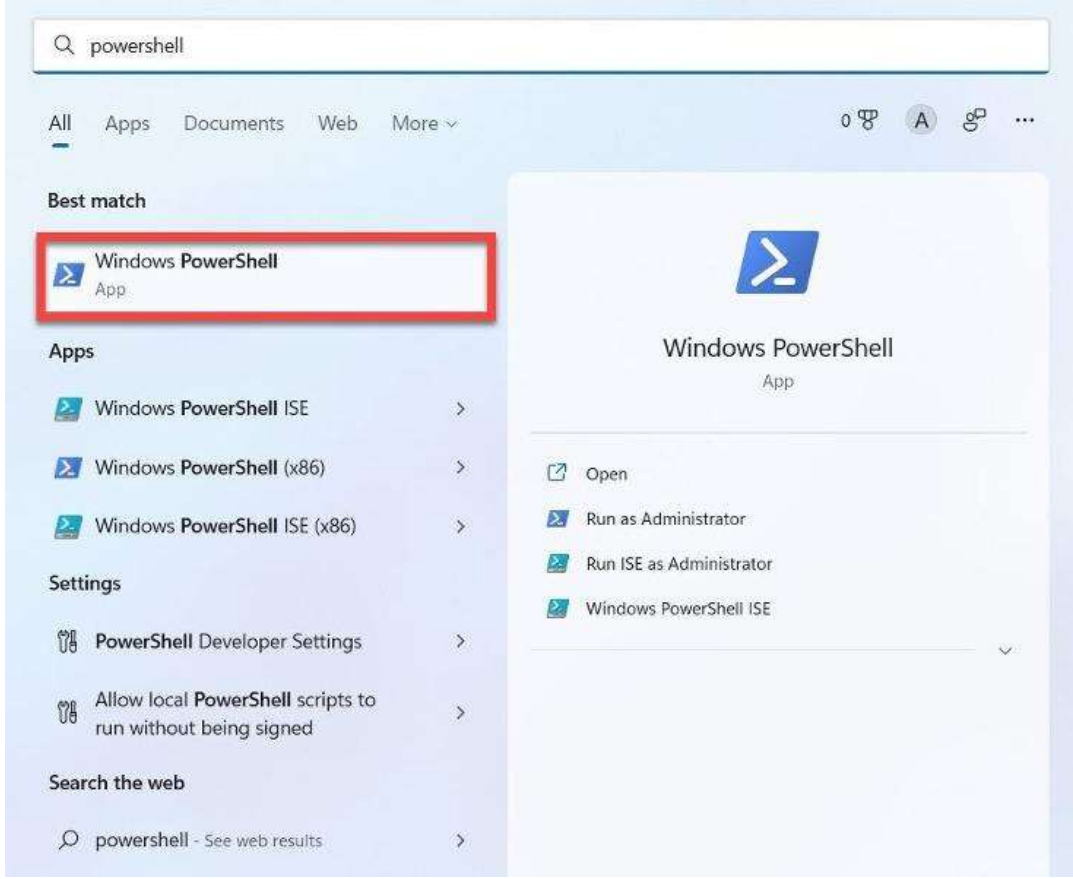

1. Click the search bar next to the Start menu and type "powershell"

- 2. Click Windows PowerShell to open it and you'll be presented with a window ready for your command
- 3. Copy and paste the following command exactly as you see it below, then hit Enter: Get-ItemProperty

HKLM:\Software\Wow6432Node\Microsoft\Windows\CurrentVersion\Uninstall\\* | Select-

Object DisplayName, DisplayVersion, Publisher, InstallDate | Format-Table –AutoSize

2 Windows PowerShell

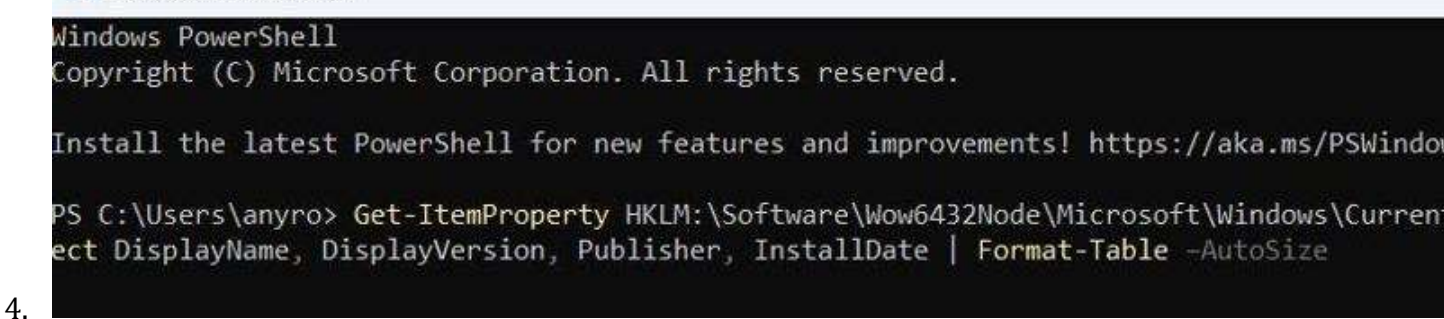

5. The PowerShell window will now display every program you have installed, alongside the

version, developer name and when it was first downloaded.

| Intel(R) Wireless Bluetooth(R)   22.10.0.2   Intel Corporation   20     Futuremark SystemInfo   5.37.888.0   Futuremark   20     Realtek USB Ethernet Controller All-In-One Windows Driver   10.39.518.2020   Realtek   20 | 2<br>2<br>2 |
|----------------------------------------------------------------------------------------------------|-------------|
| Futuremark SystemInfo 5.37.888.0 Futuremark 20   Realtek USB Ethernet Controller All-In-One Windows Driver 10.39.518.2020 Realtek 20                                                                                       | 2<br>2      |
| Realtek USB Ethernet Controller All-In-One Windows Driver 10.39.518.2020 Realtek 20                                                                                                    | 2           |
|                                                                                                    |             |
| Microsoft Visual C++ 2013 Redistributable (Xo4) - 12.0.30501 12.0.30501.0 Microsoft Corporation                                                                                                    |             |
| Windows 11 Installation Assistant 1.4.19041.1285 Microsoft Corporation                                                                                                    |             |
| Microsoft Visual C++ 2013 x86 Minimum Runtime - 12.0.21005 12.0.21005 Microsoft Corporation 20                                                                                                    | 2           |
| Microsoft Visual C++ 2010 x86 Redistributable - 10.0.30319 10.0.30319 Microsoft Corporation 20                                                                                                    | 2           |
| Microsoft Visual C++ 2015-2019 Redistributable (x64) - 14.24.28127 14.24.28127.4 Microsoft Corporation                                                                                                    |             |
| Microsoft Visual C++ 2019 X86 Minimum Runtime - 14.24.28127 14.24.28127 Microsoft Corporation 20                                                                                                    | 2           |
| Samsung DPI Configuration 1.0.18 Samsung Electronics Co., Ltd. 20                                                                                                    | 2           |
| Samsung DeX 1.0.2.26 Samsung Electronics Co., Ltd. 20                                                                                                    | 2           |
| Intel(R) Dynamic Tuning 8.7.10401.16510 Intel Corporation                                                                                                    |             |
| Snagit 2021 21.4.3.11096 TechSmith Corporation                                                                                                    |             |
| PCMark 10 2.1.2508.0 UL                                                                                                    |             |
| Intel® Integrated Sensor Solution 3.10.100.4446 Intel Corporation                                                                                                    |             |
| 3DMark 2.17.7137.0 UL                                                                                                    |             |
| Microsoft Visual C++ 2008 Redistributable - x86 9.0.30729.6161 9.0.30729.6161 Microsoft Corporation 20                                                                                                    | 2           |
| Intel(R) Chipset Device Software 10.1.18460.8229 Intel(R) Corporation                                                                                                    |             |
| Samsung DeX 1.0.2.26 Samsung Electronics Co., Ltd.                                                                                                    |             |
| Intel Software Package 8.7.10401.16510 Intel                                                                                                    |             |
| Microsoft Visual C++ 2015-2019 Redistributable (x86) - 14.24.28127 14.24.28127.4 Microsoft Corporation                                                                                                    |             |
| Microsoft Visual C++ 2019 X86 Additional Runtime - 14.24.28127 14.24.28127 Microsoft Corporation 20                                                                                                    | 2           |
| Realtek Audio Driver 6.0.8996.1 Realtek Semiconductor Corp. 20                                                                                                    | 2           |
| Microsoft Visual C++ 2013 Redistributable (x86) - 12.0.30501 12.0.30501.0 Microsoft Corporation                                                                                                    |             |
| Microsoft Visual C++ 2013 x86 Additional Runtime - 12.0.21005 12.0.21005 Microsoft Corporation 20                                                                                                    | 2           |

The final stage involves exporting to a text file. Scroll to the bottom of the list until you see 'PS C: \' followed

by your username ('anyro' in the example below)

1. To the right of the > symbol, copy and paste the following:

Get-ItemProperty

HKLM:\Software\Wow6432Node\Microsoft\Windows\CurrentVersion\Uninstall\\* | Select-Object DisplayName, DisplayVersion, Publisher, InstallDate | Format-Table –AutoSize

> C:\Users\anyro\Documents\InstalledPrograms.txt

Just make sure you replace the file path and document name (italicised above) with details of

## your own

| 27 Windows PowerShell                                                                                                    |                                                                          | —                                                                                                    | o x                |
|----------------------------------------------------------------------------------------------------|--------------------------------------------------------------------------|----------------------------------------------------------------------------------------------------|--------------------|
| 3DMark<br>Microsoft Visual C++ 2008 Redistributable - x86 9.0.30729.6161<br>Intel(R) Chipset Device Software<br>Samsung DeX                                                                                                    | 2.17.7137.0<br>9.0.30729.6161<br>10.1.18460.8229<br>1.0.2.26             | UL<br>Microsoft Corporation<br>Intel(R) Corporation<br>Samsung Electronics Co., Ltd.                                            | 202                |
| Intel Software Package                                                                                                    | 8.7.10401.16510                                                          | Intel                                                                                                    |                    |
| Microsoft Visual C++ 2015-2019 Redistributable (x86) - 14.24.28127<br>Microsoft Visual C++ 2019 X86 Additional Runtime - 14.24.28127<br>Realtek Audio Driver<br>Microsoft Visual C++ 2013 Redistributable (x86) - 12.0.30501<br>Microsoft Visual C++ 2013 x86 Additional Runtime - 12.0.21005 | 14.24.28127.4<br>14.24.28127<br>6.0.8996.1<br>12.0.30501.0<br>12.0.21005 | Microsoft Corporation<br>Microsoft Corporation<br>Realtek Semiconductor Corp.<br>Microsoft Corporation<br>Microsoft Corporation | 202<br>202<br>202  |
| PS C:\Users\anyro> Get-ItemProperty HKLM:\Software\Wow6432Node\Mic<br>ect DisplayName, DisplayVersion, Publisher, InstallDate   Format-T<br>grams.txt                                                                                                    | rosoft\Windows\Ci<br>able -AutoSize >                                    | urrentVersion\Uninstall\*   Se<br>C:\Users\anyro\Documents\Inst                                                                 | lect-Ob<br>alledPr |

Navigate to the specified area of File Explorer and it should now be there. It'll open in the Notepad app by

default, but you can share it just like any other file.

| InstalledPrograms - Notepad                                                                                                    |                                                                             |                                                                                              |                   | =   | D       | $\times$ |
|----------------------------------------------------------------------------------------------------|-----------------------------------------------------------------------------|----------------------------------------------------------------------------------------------|-------------------|-----|---------|----------|
| File Edit View                                                                                                    |                                                                             |                                                                                              |                   |     |         | ۲        |
| DisplayName                                                                                                    | DisplayVersion                                                              | Publisher                                                                                    | Instal            |     |         |          |
|                                                                                                    |                                                                             |                                                                                              | 10000             |     |         |          |
| Intel(R) HID Event Filter                                                                                                    | 2.2.1.383                                                                   | Intel Corporation                                                                            |                   |     |         |          |
| Geekbench S<br>Google Chrome<br>Microsoft Edge                                                                                                    | 100.0.4896.127<br>101.0.1210.39                                             | Primate Labs Inc.<br>Google LLC<br>Microsoft Corporation                                     | 202<br>202        |     |         |          |
| Microsoft Edge Update<br>Microsoft Edge WebView2 Runtime<br>SpyderXElite                                                                                                    | 1,3,161,35<br>101,0,1210,39                                                 | Microsoft Corporation                                                                        | 202               |     |         |          |
| Intel(R) Wireless Bluetooth(R)<br>Futuremark SystemInfo<br>Realtek USB Ethernet Controller All-In-One Windows Driver<br>Microsoft Visual C++ 2013 Redistributable (x64) - 12.0.30501<br>Windows 11 Installation Assistant | 22.10.0.2<br>5.37.888.0<br>10.39.518.2820<br>12.0.30501.0<br>1.4.19841.1285 | Intel Corporation<br>Futuremark<br>Realtek<br>Microsoft Corporation<br>Microsoft Corporation | 202<br>202<br>202 |     |         |          |
| Microsoft Visual C++ 2013 x86 Minimum Runtime 12.0.21005<br>Microsoft Visual C++ 2010 x86 Redistributable - 10.0.30319<br>Microsoft Visual C++ 2015-2019 Redistributable (x64) - 14.24.28127                              | 12.0.21005<br>10.0.30319<br>14.24.28127.4                                   | Microsoft Corporation<br>Microsoft Corporation<br>Microsoft Corporation                      | 202               |     |         |          |
| Microsoft Visual C++ 2019 X86 Minimum Runtime - 14.24.28127                                                                                                    | 14.24.28127                                                                 | Microsoft Corporation                                                                        | 202               |     |         |          |
| Samsung DPI Configuration<br>Samsung DeX<br>Intel(R) Dynamic Tuning                                                                                                    | 1.0.18<br>1.0.2.26<br>8.7.10401.16510                                       | Samsung Electronics Co., Ltd.<br>Samsung Electronics Co., Ltd.<br>Intel Corporation          | 202               |     |         |          |
| Ln 1. Col 1                                                                                                    |                                                                             | 100% Windows                                                                                 | (CRLF)            | UTF | 16 L.E. |          |

If you create a version of the file before and after you reinstall Windows on some devices, there's a way to

compare the two side by side:

- 1. Open Windows PowerShell once more
- Copy and paste the following command, replacing the information in the file paths (italicised below) with where your specific files are located and what they're called: Compare-Object -ReferenceObject (Get-Content

C:\Users\anyro\Documents\InstalledPrograms.txt) -DifferenceObject (Get-

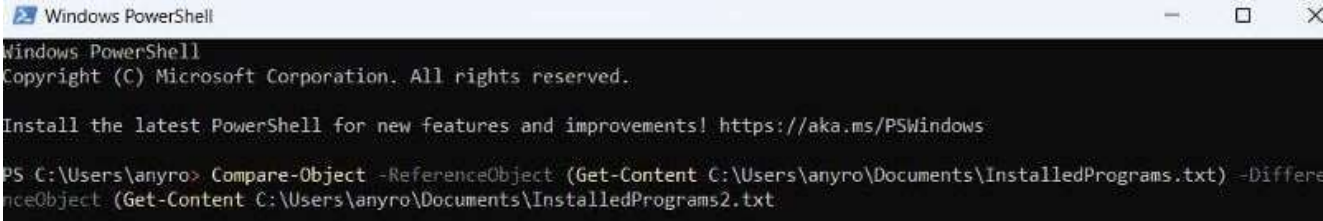

3. Hit enter and you'll see a list of both, displayed next to each other. In the 'SideIndicator' column, => means it's installed on the second one but not the first and vice versa for <=. The = sign is displayed if installed on both</p>

This doesn't work on all devices, but it's a useful way to ensure you haven't missed anything.

If you'd rather not execute commands in Windows PowerShell, there is another method.. Just download the free version of CCleaner and set it up. From the main home screen, choose 'Tools', then make sure the 'Uninstall' tab is selected. From there, just click 'Save to text file...' from the bottom-right corner.